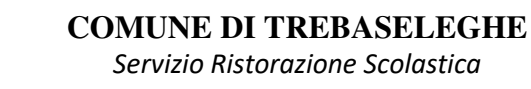

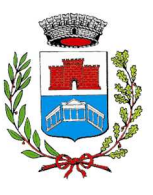

COMUNICAPP

Scaricala da Playstore o

Appstore del

tuo dispositivo

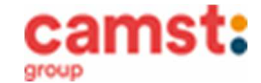

# **ISCRIZIONI E RINNOVI D'ISCRIZIONE MENSA ANNO SCOLASTICO 2024/25 PER** LE SCUOLE: SCUOLA PRIMARIA "G. PONTI" – TREBASELEGHE SILVELLE DI TREBASELEGHE FOSSALTA DI TREBASELEGHE SANT' AMBROGIO DI TREBASELEGHE

Le iscrizioni al servizio di ristorazione scolastica per l'anno scolastico 2024/2025 si raccolgono dal 01/05/2024 al 29/06/2024 obbligatoriamente on-line. Tutti gli alunni devono iscriversi. L'iscrizione può essere eseguita da app COMUNICAPP O da portale genitori.

Registra il genitore/tutore che effettuerà la dichiarazione dei redditi in guanto la spesa per la mensa è detraibile. Se devi iscrivere un nuovo fratello, iscrivilo con lo stesso genitore dell'altro.

Nuova iscrizione da app Comunicapp (per gli alunni di classe prima e nuovi arrivati nella  $\triangleright$ scuola)

- Clicca sul bottone *Nuova Iscrizione* (fig. 1);
- Inserisci il codice fiscale del bambino da iscrivere al servizio mensa e clicca su Sono un nuovo iscritto (fig 2).
- Successivamente inserisci il codice fiscale del genitore tutore e clicca su Procedi (fig.3):
- Verifica la tua email scrivendo l'indirizzo e cliccando su *Invia mail* (fig. 4);
- Inserisci nella casella Codice di sicurezza il codice ricevuto via email e clicca su Conferma (fig. 5);
- Nella schermata successiva compila tutti i campi richiesti del genitore/tutore e dell'alunno, spunta la privacy sottostante e clicca su Vai al riepilogo iscrizione, ricontrolla l'esattezza dei dati inseriti, premi su Invia iscrizione dando Conferma (fig. 6) Una mail di conferma dell'iscrizione sarà inviata all'indirizzo email che hai indicato;

 IMPORTANTE: stampa o almeno salva i documenti a disposizione al termine dell'iscrizione (tasti blu), così come suggerito dal programma. Sono le informazioni su come funziona il servizio, le tue credenziali di accesso al sistema e la domanda d'iscrizione, indispensabili per gestire correttamente il rapporto (fig. 7).

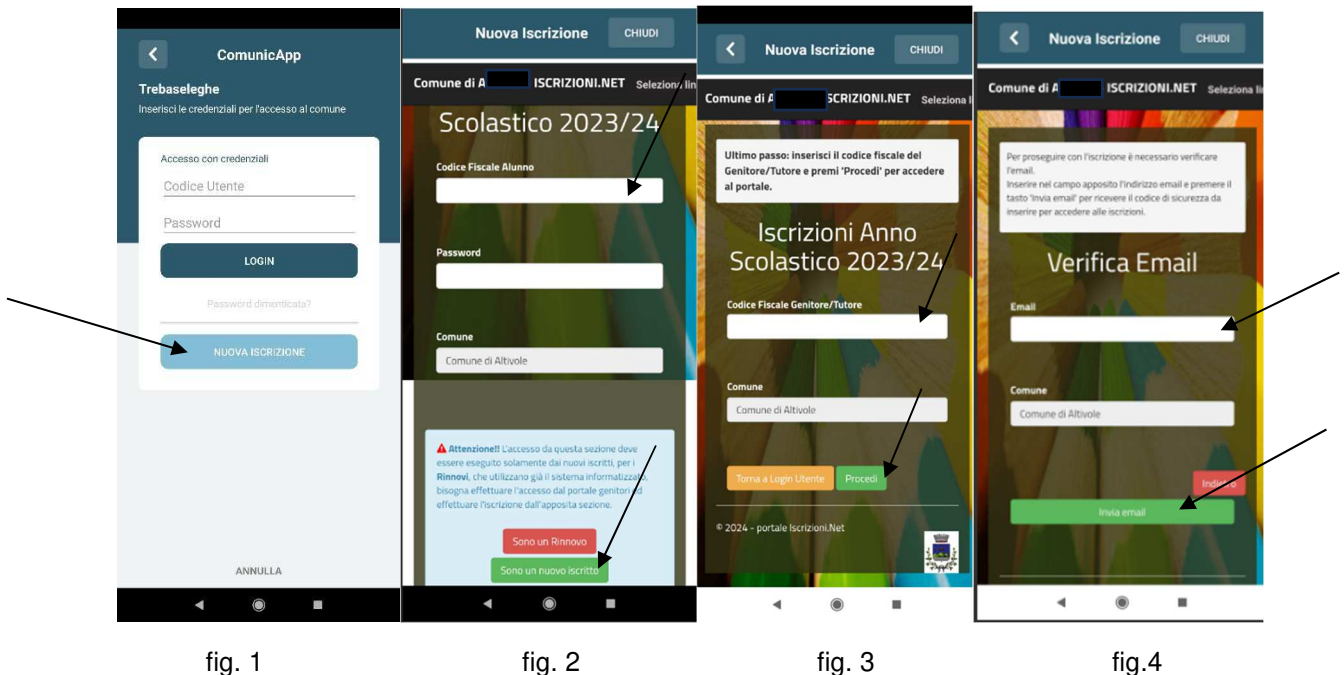

fig. 1

fig. 2

pag. 1 di 6

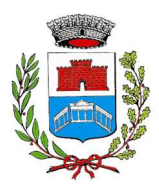

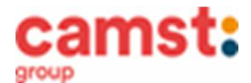

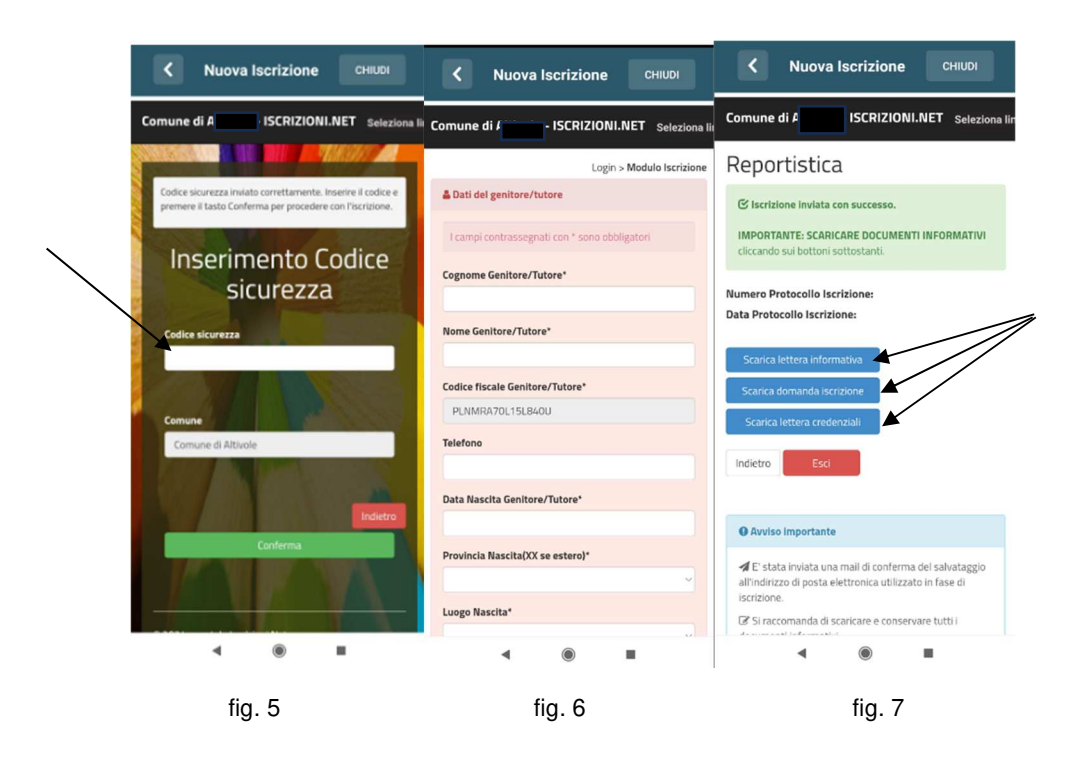

- Nuova iscrizione da portale genitori (per gli alunni di classe prima e nuovi arrivati nella scuola)
- Accedi al portale genitori di Trebaseleghe all'indirizzo: <u>https://www4.eticasoluzioni.com/federazionecamposampiereseportalegen</u>
- Clicca sul bottone *Nuova Iscrizione*;

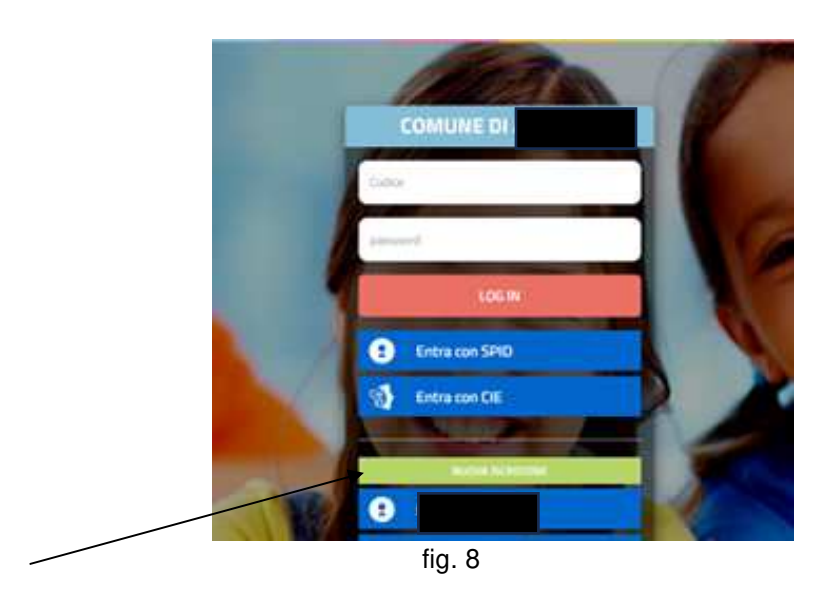

 inserisci il codice fiscale del bambino da iscrivere al servizio mensa e clicca su Sono un nuovo iscritto (fig. 9);

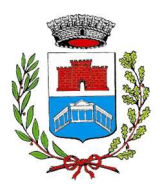

## **COMUNE DI TREBASELEGHE**

Servizio Ristorazione Scolastica

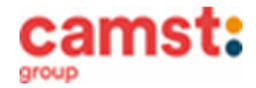

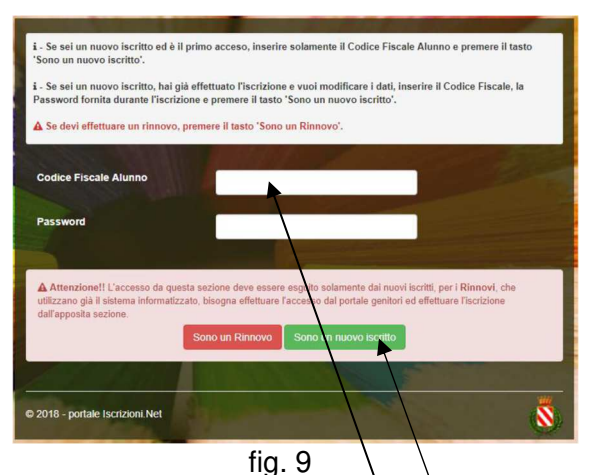

• Successivamente inserisci il codice fiscale del genitore tutore e clicca su Procedi (fig. 10);

| Ultimo passo: Inserisci il codice fiscale del Genitore/Tutore e premi 'Procedi' per accedere al portale. |                              |
|----------------------------------------------------------------------------------------------------|------------------------------|
| Iscrizioni Anno Scolastico 2023/24                                                                       |                              |
| Codice Fiscale Genitore/Tutore                                                                           |                              |
| Comune                                                                                                   | Comune di Altivole           |
|                                                                                                    | Torna a Login Utente Procedi |
| © 2024 - portale Iscrizioni.Net                                                                          |                              |

fig. 10

- Verifica la tua email scrivendo l'indirizzo e cliccando su *Invia mail*. Inserisci nella casella *Codice di* sicurezza il codice avuto via email e clicca su *Conferma;*
- Compila tutti i campi richiesti del genitore/tutore e dell'alunno, spunta la privacy sottostante e clicca su Vai al riepilogo iscrizione, ricontrolla l'esattezza dei dati inseriti, premi su Invia iscrizione dando Conferma; Una mail di conferma dell'iscrizione sarà inviata all'indirizzo email che hai indicato;
- IMPORTANTE: stampa o almeno salva i documenti a disposizione al termine dell'iscrizione (tasti blu), così come suggerito dal programma. Sono le informazioni su come funziona il servizio, le tue credenziali di accesso al sistema e la domanda d'iscrizione, indispensabili per gestire correttamente il rapporto (fig. 11).

# Reportistica

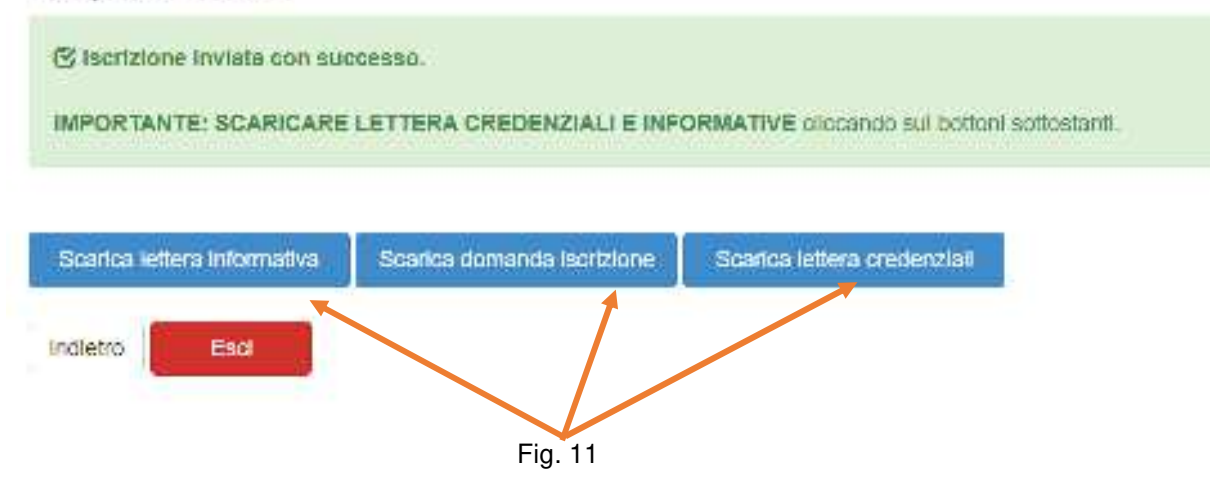

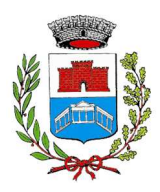

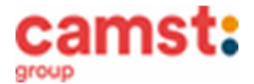

#### RICHIESTE DI DIETE PER MOTIVI SANITARI O ETICO-RELIGIOSI Nel caso l'utente necessiti di una dieta per motivi sanitari (esempio: allergie, intolleranze ecc) o per motivi etico-religiosi (esempio: dieta no carne di maiale ecc), la richiesta, per essere gestita correttamente, deve essere presentata prima dell'inizio del servizio, fra fine agosto e l'inizio del servizio mensa.

### SUPPORTO

Se non hai a disposizione un accesso a internet, o sei in difficoltà, puoi avvalerti della collaborazione della ditta Camst chiamando il numero 0444653723 Sig.ra Cristina dalle ore 8.30 alle 12.30 (mail cristina.montagna@camst.it).